## **Conferring Rights to KHA Quality Group For NHSN**

To confer rights to the KHA Quality Group in NHSN

- 1. Sign on to NHSN
- 2. Select 'NHSN Reporting'
- 3. Select 'Group' on the left hand side of window
  - a. Select 'Confer Rights'

| K-HEN Home SDropbox -: | Sign in - Simpli, Baltemal Affairs 🗃 Supported Stes 🔻 🖥 Get more Add-ons 💌                                                                                   | 👖 🛪 🖂 🚔 🕶 Page 🕶 Safety 🖛 Tools ד 🔞 ד             |
|------------------------|----------------------------------------------------------------------------------------------------|---------------------------------------------------|
| CDC                    | Department of Health and Human Services<br>Centers for Disease Control and Prevention                                                                        |                                                   |
|                        | NHSN - National Healthcare Safety Network                                                                                                    | NHSN Home   My Info   Contact us   Help   Log Out |
| 🌹 NHSN Home            | Logged into Twin Lakes Regional Medical Center (ID 18428) as HAGAND.<br>Facility Twin Lakes Regional Medical Center (ID 18428) is following the PS component |                                                   |
| Reporting Plan         | Membershins                                                                                                    |                                                   |
| Patient                | Memberships                                                                                                    |                                                   |
| Event                  | Groups that have access to this facility's data                                                                                                    |                                                   |
| Procedure              |                                                                                                    |                                                   |
| Import/Export          | Confer                                                                                                    |                                                   |
| Analysis               |                                                                                                    | E                                                 |
| Surveys                | Group(s) @HELP                                                                                                    |                                                   |
| Users                  |                                                                                                    |                                                   |
| Facility               | Enter ID and Password for this facility to join a new group                                                                                                  |                                                   |
| Group                  |                                                                                                    |                                                   |
| Join                   |                                                                                                    |                                                   |
| Leave                  | Group Joining Password: Group OHELP                                                                                                    |                                                   |
| Nominate               |                                                                                                    |                                                   |
| Log Out                |                                                                                                    |                                                   |
|                        | Back                                                                                                    |                                                   |
|                        |                                                                                                    |                                                   |
|                        |                                                                                                    |                                                   |
| •                      | II.                                                                                                    | € 150% -                                          |

- b. In the group ID field, type: 22603
- c. In the Group Joining Password field, type: KHENRace! (This is case sensitive)
- d. Click 'Join Group' button
- e. A warning message, will appear. Select 'OK'

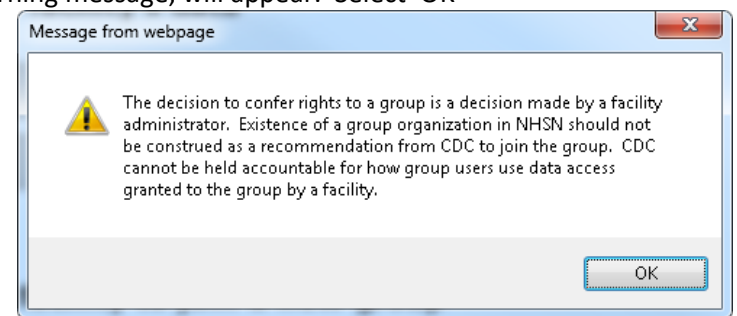

- f. You will be presented with a page detailing the data access that will be granted to KHA Quality. Scroll to the bottom of the page and click 'Accept'
- 4. You may choose to leave the group at any time by Selecting 'Group' on the left side of the window

a. Under 'Groups that have Access", highlight KHA Quality group and click on 'Leave Group(s)'

| 🚖 🎎 K-HEN Home 💱 Dropbox - | Sign in - Simpli 🚯 Internal Affairs 🖉 Suggested Sites 🖷 📴 Get more Add-ons 🔻 👔 🖓 🔊 🖓 🖓 🖓 🖓 🖓 Sign in - Simpli                                                 | 23<br>22 |
|----------------------------|----------------------------------------------------------------------------------------------------|----------|
| CDC                        | Department of Health and Human Services<br>Centers for Disease Control and Prevention                                                                         | •        |
|                            | NISN - National Healthcare Safety Network   NISN - Ontact us   Help   Log Out                                                                                 |          |
| 🌹 NHSN Home                | Logged into Twin Lakes Regional Medical Center (ID 18428) as HAGAND.<br>Facility Twin Lakes Regional Medical Center (ID 18428) is following the PS component. |          |
| Reporting Plan             | Membershins                                                                                                    |          |
| Patient                    | Memberships                                                                                                    |          |
| Event                      | Groups that have access to this facility's data                                                                                                    |          |
| Summary Data               |                                                                                                    |          |
| Import/Export              | KYHALPU (2025) Ender                                                                                                    |          |
| Analysis                   |                                                                                                    | Е        |
| Surveys                    | Group(s)                                                                                                    |          |
| Users                      |                                                                                                    |          |
| Facility                   | Enter ID and Password for this facility to join a new group                                                                                                   |          |
| Confer Rights              | Group ID:                                                                                                    |          |
| Join                       | Join                                                                                                    |          |
| Leave                      | Group Joining Password: Group OHELP                                                                                                    |          |
|                            |                                                                                                    |          |
|                            |                                                                                                    |          |
|                            | Back                                                                                                    |          |
|                            |                                                                                                    |          |
|                            |                                                                                                    |          |
|                            |                                                                                                    |          |

If you have questions or need assistance, please feel free to contact Dolores Hagan at:

Email: <u>dhagan@kyha.com</u> Phone: 502.992.4389